# VMware<sup>®</sup>ESX/ESXi 環境における BCP3508A の設定方法

第1版 2012.7

### 1. はじめに

本書は、VMware ESX 4.1 Update 2 以降と、VMware ESXi 5.0 Update 1 以降の環境で LAN カード 1000 (4ch) [BCP3508A]を使用するためのデバイスドライバー設定方法を説明するドキュメントです。

※ 本書に記載する URL、バージョン情報は 2012 年7月時点のものです。お使いになるシステムに合わせて読み替え てください。

# 2. デバイスドライバーファイルの入手

ご使用になる VMware のダウンロードページを Web ブラウザで開いてください。

#### [VMware ESX 4.1 Update 2]

https://my.vmware.com/jp/group/vmware/details?dlg=esx41u2\_ja&baseCode=dHdlYnRoKmpidGRkcA==#drivers\_t\_ools

#### [VMware ESXi 5.0 Update 1]

https://my.vmware.com/jp/group/vmware/info?slug=datacenter cloud infrastructure/vmware vsphere/5 0

ダウンロードページの"ドライバとツール"タブをクリックして開いてください。次に"Driver CD s"をクリックして展開してください。

BCP3508A は、Broadcom NetXtreme BCM5719 ですので、"Broadcom"もしくは "NetXtream"で検索し最新のドライ バーファイルをダウンロードしてください。

デバイスドライバーファイル名は、\*\*\*\*-offline\_bundle-\*\*\*\*.zip という形式です。ダウンロードしたファイルから該当 するファイルを取得してください。

#### [VMware ESX 4.1 Update 2]

| バージョン      | 3.123b.v40.1                                                           |
|------------|------------------------------------------------------------------------|
| ダウンロードファイル | vmware-esx-drivers-net-tg3_400.3.123b.v40.1-1vmw.2.17.00000.683630.iso |

**ISO**イメージの中の offline-bundle ディレクトリの中に以下のデバイスドライバーファイルがあります。 BCM-tg3-3.123b.v40.1-offline\_bundle-683630.zip

#### [VMware ESXi 5.0 Update 1]

| バージョン      | 3.123b.v50.1                |
|------------|-----------------------------|
| ダウンロードファイル | tg3-3.123b.v50.1-682322.zip |

zipファイルの中に以下のデバイスドライバーファイルがあります。

tg3-3.123b.v50.1-offline\_bundle-682322.zip

以降、デバイスドライバーファイル名の名称に以下の例を用いて説明します。

#### [VMware ESX 4.1 Update 2]

BCM-tg3-3.123b.v40.1-offline\_bundle-683630.zip

[VMware ESXi 5.0 Update 1 ] tg3-3.123b.v50.1-offline\_bundle-682322.zip

# 3. VMware vSphere CLI の入手とインストール

デバイスドライバーの設定作業に、VMware vSphere CLI を使用します。ご使用になられる VMware 向けの VMware vSphere CLI をダウンロードしてください。vSphere CLI は、Windows 環境、Linux 環境、仮想マシン上で動作します。vSphere CLI を動作させる環境に合わせたインストーラファイルをダウンロードしてください。

【VMware ESX 4.1 Update 2】https://my.vmware.com/jp/group/vmware/details?downloadGroup=VCLI40U2&productId=136Windows版VMware-vSphere-CLI-4.0.0-253290.exeLinux版VMware-vSphere-CLI-4.0.0-253290.i386.tar.gz(32bit)VMware-vSphere-CLI-4.0.0-253290.x86\_64.tar.gz

https://my.vmware.com/jp/group/vmware/details?dlg=vma40&baseCode=cHBiZGQlaGJkZCpo#dt version history VMware vMA vMA-4.0.0-16993.zip

[VMware ESXi 5.0 Update 1]

https://my.vmware.com/jp/group/vmware/details?productId=229&downloadGroup=VCLI50U1#product\_downloadsWindows版VMware-vSphere-CLI-5.0.0-615831.exeLinux版VMware-vSphere-CLI-5.0.0-615831.i386.tar.gz(32bit)VMware-vSphere-CLI-5.0.0-615831.x86\_64.tar.gz

https://my.vmware.com/jp/group/vmware/details?downloadGroup=VMA50P02&productId=229#product\_download

<u>s</u>

VMware vMA vMA.5.0.0.2-724898.zip

ダウンロードしたインストーラファイルで、VMware vSphere CLI をインストールしてください。

以降の説明では Windows 環境の VM ware vSphere CLI を用いて説明します。

### 4. VMware ESX 4.1 Update 2 以降の設定方法

ネットワークケーブルを設定対象のサーバーのオンボード LAN に接続し、vSphere Clinet が、直接もしくは、vCenter Server 経由で接続できる環境を構築してください。

4.1. vSphere CLI のインストールディレクトリに、デバイスドライバーファイルをコピーしてください。

- 4.2. vSphere Client から、全仮想マシンを停止し、サーバーをメンテナンスモードに切り替えてください。
- 4.3. vSphere CLI のインストールディレクトリで以下のコマンドを実行しドライバーをインストールしてください。

### bin¥vihostupdate.pl - -server SERVER - -username root - -password ''PASSWORD'' - –install - -bundle BCM-tg3-3.123b.v40.1-offline\_bundle-683630.zip

インストールが正常に終了すると以下のメッセージが表示されます。

Please wait patch installation is in progress ... The update completed successfully, but the system needs to be rebooted for the c hanges to be effective.

C:¥Program Files (x86)¥VMware¥VMware vSphere CLI>

4.4. vSphere Client からサーバーを再起動してください。

以上でインストールが完了しました。vSphere Client の[構成][ネットワークアダプタ]で、Broadcom Corporation NetXtream BCM5719 Gigabit Ethernet が認識されていることを確認してください。

### 5. VMware ESXi 5.0 Update 1 以降の設定方法

ネットワークケーブルを設定対象のサーバーのオンボード LAN に接続し、vSphere Clinet が、直接もしくは、vCenter Server 経由で接続できる環境を構築してください。

- 5.1. デバイスドライバーファイルをデータストアにアップロードするためデバイスドライバーファイルを vSphere Client が アクセスできる位置にコピーしてください。
- 5.2. サーバーのデータストアにデバイスドライバーファイルをアップロードします。

vSphere Client でサーバのサマリを選択し、アップロードするデータストアを右クリックしデータストアブラウザを開いてください。

| 🛃 データストア ブラウザ: [LoacIDatasto | re]                |         |    |      |
|------------------------------|--------------------|---------|----|------|
| B 🕼 🗗 🛢 🛢 🗟                  | × Q                |         |    |      |
| フォルダ 検索                      | [LoaclDatastore] / |         |    |      |
|                              | 名前                 | サイズ タイプ | パス | 変更時刻 |
|                              |                    |         |    |      |
|                              |                    |         |    |      |
|                              |                    |         |    |      |
|                              |                    |         |    |      |

フォルダーを作成してください。

| 🛃 データストア ブラウザ:[LoacIDatasto | re]                |         |                         |      |
|-----------------------------|--------------------|---------|-------------------------|------|
| a 🖪 💋 🛢 🛢 🖻                 | × @                |         |                         |      |
| フォルダ 検索                     | [LoaclDatastore] / |         |                         |      |
|                             | 名前                 | サイズ タイプ | RZ                      | 変更時刻 |
| driver                      | 💋 driver           | フォルダ    | [LoaclDatastore] driver |      |
|                             |                    |         |                         |      |
|                             |                    |         |                         |      |
| ]                           |                    |         |                         |      |
|                             |                    |         |                         |      |

デバイスドライバーファイルをアップロードしてください。

| 🛃 データストア ブラウザ:[datastore] |                                             |                |                    |                    |
|---------------------------|---------------------------------------------|----------------|--------------------|--------------------|
| 🗗 🖪 💕 🛢 🛢 🔰 🕽             | 0                                           |                |                    |                    |
| フォルダ 検索 [ このデータストアにファ     |                                             |                |                    |                    |
|                           | 名前                                          | サイズ タイプ        | パス                 | 変更時刻               |
| driver                    | ☐ tg3-3.123b.v50.1-offline_bundle-682322zip | 105.80 KB ファイル | [datastore] driver | 2012/06/13 9:42:38 |
|                           |                                             |                |                    |                    |

5.3. ESXi サーバーの ESXi Shell を有効にします。 [構成][ソフトウェア][セキュリティプロファイル]を開き、[サービス]のプロパティで表示される画面で[ESXi シェル] を選択します。

### ሀモート アクセス

デフォルトでは、リモートクライアントはこのホストのサービスにアクセスできないように増止され、ローカルクライアントはリモート ホストのサービスにアクセスできないように増止されています。

ほかの方法で構成しない限り、デーモンは自動的に開始します。

| ラベル                        | デーモン     |
|----------------------------|----------|
| I/O リダイレクタ (Active Directo | ry 停止    |
| ネットワーク ログオン サーバ (Ad        | tive 停止  |
| lbtd                       | 事行中      |
| VDVA                       | 宝行中      |
| ECVI SU+II.                | 実行手      |
| ロニカル われらリティ 認証サニド          |          |
|                            |          |
| NIPTHU                     | 19止      |
| SSH                        | 美行中      |
| ダイレクト コンソール UI             | 実行中      |
| CIM サーバ                    | 実行中      |
|                            |          |
|                            |          |
| ーサービスのプロバティー               |          |
| 今些                         |          |
| 土权                         |          |
| サービス:                      | ESXi シェル |
| パッケージ情報:                   | esx-base |

This VIB contains all of the base functionality of vSphere ESXi.

オプション...

[オプション]をクリックし、ESXi シェル を 実行中 にしてください。

- 5.4. vSphere Client から、全仮想マシンを停止し、サーバーをメンテナンスモードに切り替えてください。
- 5. 5. ESXi のコンソールで、[Alt] + [F1] を押して Tech Support Mode にしてください。
- 5.6. ログインプロンプトが表示されるので、root でログオンしてください。

ESXi 5.0.0 http://www.vmware.com Copyright (c) 2007-2011 VMware, Inc.

r3310b.vmtest.ome.toshiba.co.jp login: root Password: \_

5.7. 以下のコマンドを実行しドライバーをインストールしてください。

esxcli software vib update --depot=/vmfs/volumes/datastore/driver/tg3-3.123b.v50.1-offline\_bundle-682322.zip ※デバイスドライバーファイルのパスはフルパスで記述してください。

インストールが正常に終了すると以下のメッセージが表示されます。

Message: The update completed successfully, but the system needs to be reboot ed for the changes to be effective. Reboot Required: true VIBs Installed: Broadcom\_bootbank\_net-tg3\_3.123b.v50.1-10EM.500.0.0.472560 VIBs Removed: VMware\_bootbank\_net-tg3\_3.110h.v50.4-4vmw.500.0.0.469512 VIBs Skipped:

5.8. 5.3. で行った設定を元に戻してください。

5.9. vSphere Client からサーバーを再起動してください。

以上でインストールが完了しました。vSphere Client の[構成][ネットワークアダプタ]で、Broadcom Corporation NetXtream BCM5719 Gigabit Ethernet が認識されていることを確認してください。

※商標

VMwareの製品は、<u>http://www.vmware.com/go/patents</u>のリストに表示されている1つまたは複数の特許の対象です。
VMwareは、米国およびその他の地域におけるVMware, Inc.の登録商標または商標です。
Windowsは、米国Microsoft Corporationの米国およびその他の国における商標または登録商標です。
ESMPROは日本電気株式会社の登録商標です。

(C) Copyright TOSHIBA Corporation 2012. All rights reserved.

本文書は予告なく変更する場合があります。本文書の著作権は株式会社東芝に帰属します。本文書の全部または一部を株式会社東芝の許諾なしに複製、改変、および翻訳することを禁止します。

本文書に掲載するソフトウェア製品名およびソフトウェアバージョンは、2012年7月時点のものです。最新の情報は、ホームページ等でご確認く ださい。

発行元

### 株式会社 東芝 クラウド&ソリューション事業統括部

〒105-8001 東京都港区芝浦 1-1-1